# **Step-by-Step TFM Registration**

Step 1: Go to <u>www.MediaFinance.org</u> (scroll down the page):

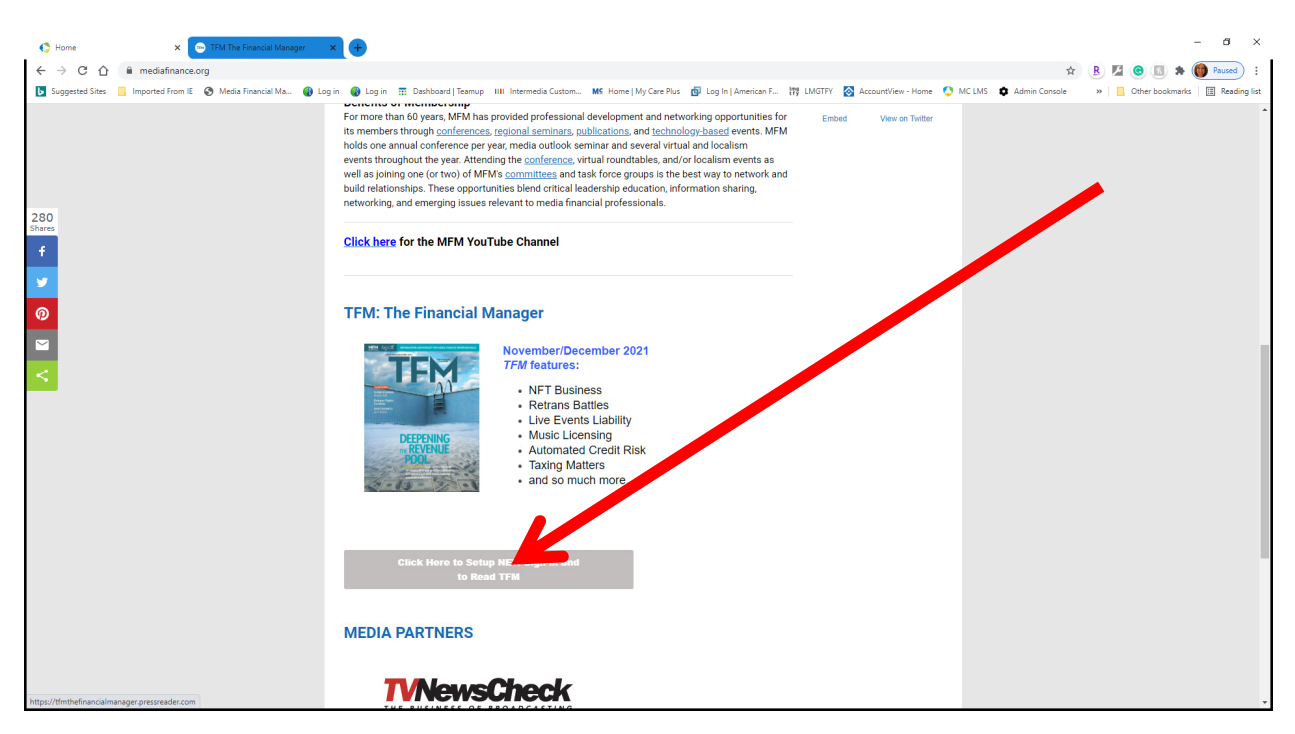

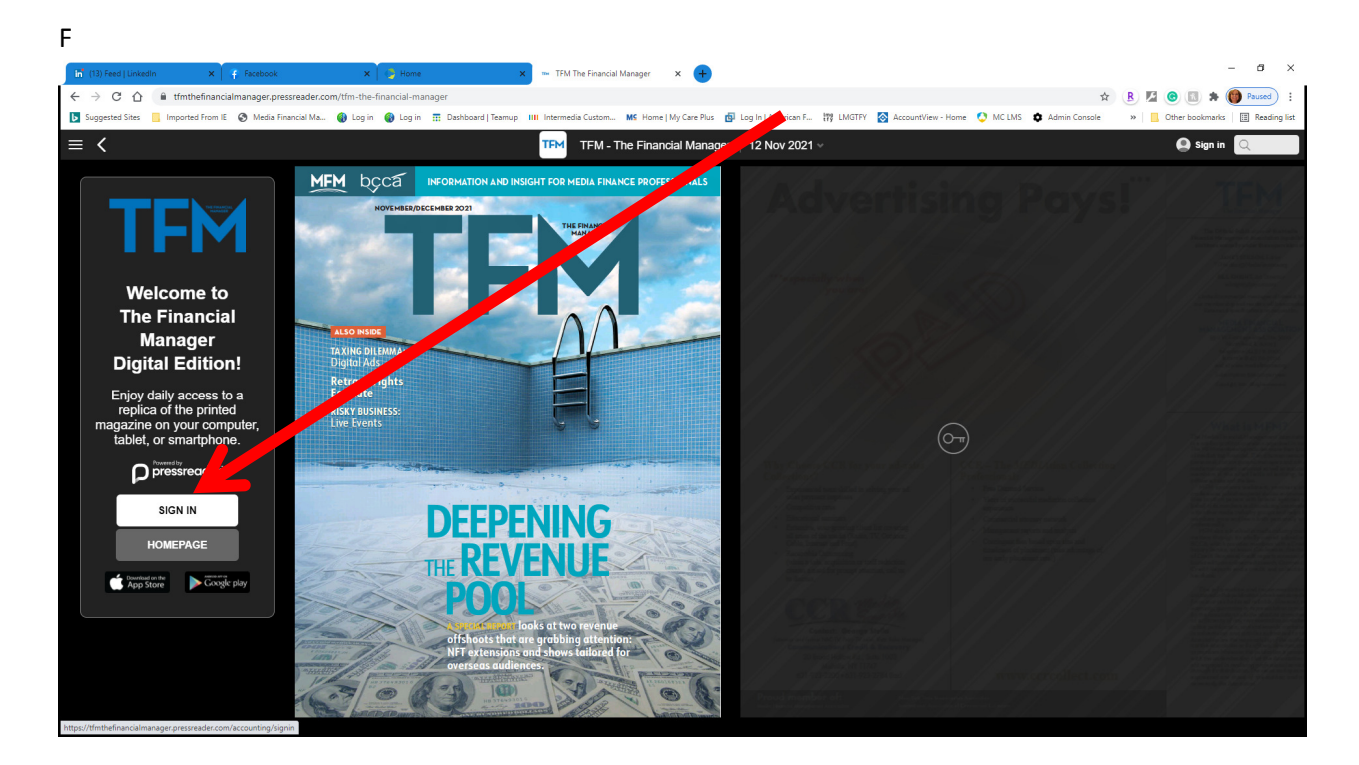

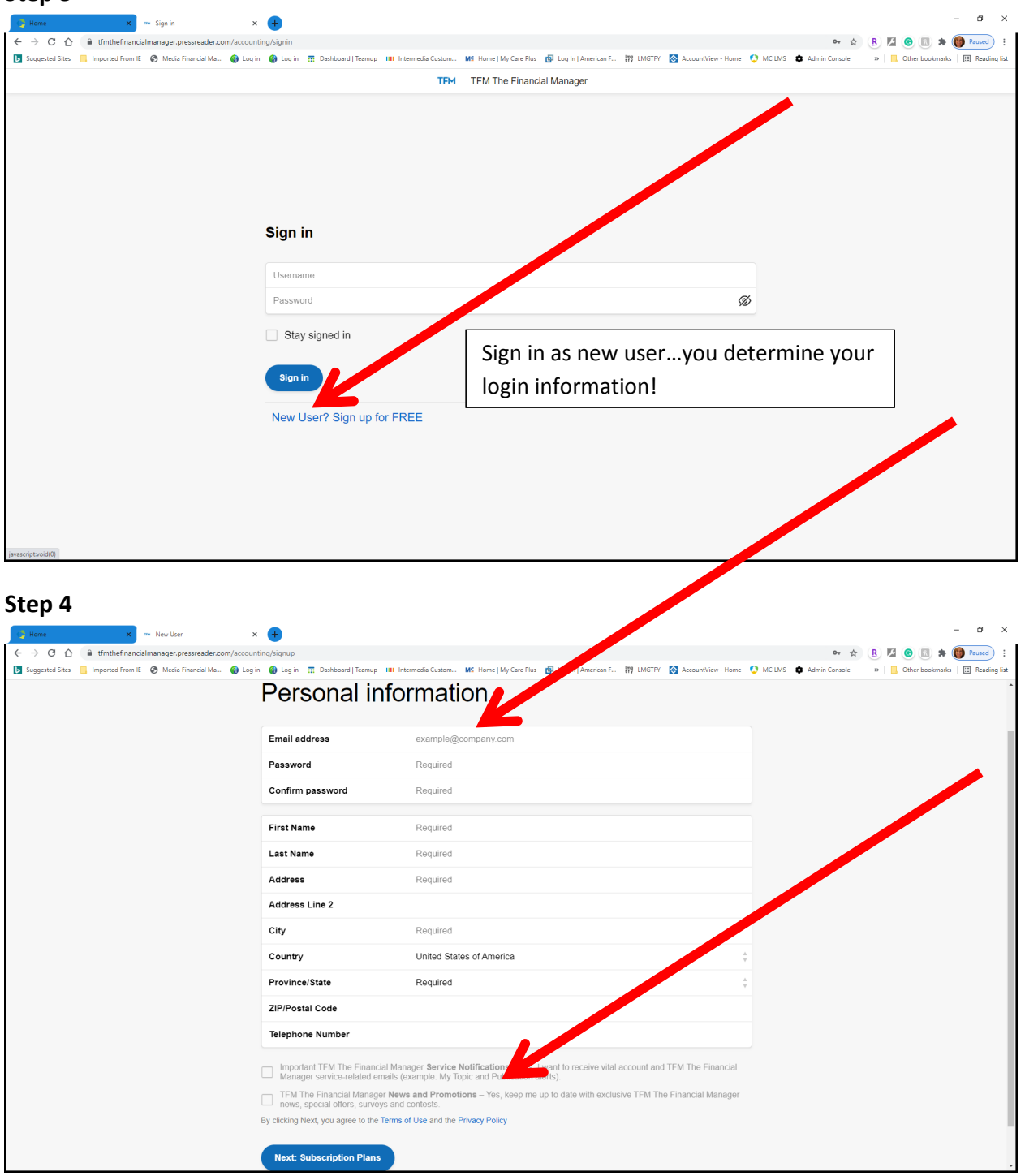

| Home X The New User X +                                                                                                    |                                                                                                    |                                                                                                    | - <b>o</b> ×                                     |
|----------------------------------------------------------------------------------------------------|----------------------------------------------------------------------------------------------------|----------------------------------------------------------------------------------------------------|--------------------------------------------------|
| ← → C û li tímthefinancialmanager.pressreader.com/accounting/signup                                                                                                    |                                                                                                    |                                                                                                    | 🕶 Q 🛠 🖪 💆 🕲 🔝 🇯 🌘 Raused 🗄                       |
| Suggetted Sites Imported From E  Media Financial Ma.  Up in  Up in  Degin  Degin Degin Degi | Log in I behaved Freme III Internetia Catan. Mit Hone IM/ Cat Pius D Log in [American F. 17] LMCTFY A Accountive-Hen Personal information                                       |                                                                                                    | Don't forget to save your username and password! |
| Email add                                                                                                    | ddress                                                                                                    | info@mediafinance.org                                                                                                    |                                                  |
| Password                                                                                                    | rd                                                                                                    |                                                                                                    |                                                  |
| Confirm ;                                                                                                    | password                                                                                                    |                                                                                                    |                                                  |
| First Nam                                                                                                    | me                                                                                                    | TFM                                                                                                    |                                                  |
| Last Nam                                                                                                    | me                                                                                                    | The Financial Manager                                                                                                    |                                                  |
| Address                                                                                                    | •                                                                                                    | 550 W Frontage Rd.                                                                                                    |                                                  |
| Address                                                                                                    | Line 2                                                                                                    | Ste. 3600                                                                                                    |                                                  |
| City                                                                                                    |                                                                                                    | Northfield                                                                                                    |                                                  |
| Country                                                                                                    |                                                                                                    | United States of America                                                                                                    |                                                  |
| Province                                                                                                    | e/State                                                                                                    | Illinois                                                                                                    |                                                  |
| ZIP/Posta                                                                                                    | tal Code                                                                                                    | 60093                                                                                                    |                                                  |
| Telephon                                                                                                    | ne Number                                                                                                    | 8477167000                                                                                                    |                                                  |
| Importa<br>Managa<br>₹ TFN TF<br>By clicking N<br>Next: St                                                                                                    | ant TFM The Financial Mani<br>er service-related emails (cr<br>he Financial Manager News<br>special offers, surveys and d<br>vext, you agree to the Terms<br>subscription Plans | Iger Service Notification 1 - Ves, I want to receive vital account and TFM The Financial<br>ample. My Tors of Probability of the Pinancial Manager<br>- Pinancial Anager<br>- Pinancy Policy |                                                  |

| Home x = TRM The Financial Manager x +                                                                                                    | – Ø ×                                                                             |
|----------------------------------------------------------------------------------------------------|-----------------------------------------------------------------------------------|
| ← → C ① û tfmthefinancialmanager.pressreader.com/Accounting/UpgradeSubscription                                                                                                    | 🕶 Q 🛧 🖪 🖾 🕼 🕼 Russed) 🧯                                                           |
| 🚺 Suggested Sites 🧧 Imported From IE 🔇 Media Financial Ma 🌒 Log in 🌒 Log in 👔 Dashboard   Teamup IIII Intermedia Custom 🕊 Home   My Care Plus 🚳 Log In   American F 🙀 LMGTP-                                                                                                    | Y 🐼 AccountView - Home 🔇 MC LMS 🏚 Admin Console 🛛 » 📙 Other bookmarks 📗 Bergenist |
| TFM TFM The Financial Manager                                                                                                    |                                                                                   |
| Upgrade Subscription<br>Cose YOUR PLN<br>Cose YOUR PLN | keep going you are almost done!                                                   |
|                                                                                                    | Questions? Send an email to                                                       |
|                                                                                                    |                                                                                   |
|                                                                                                    |                                                                                   |

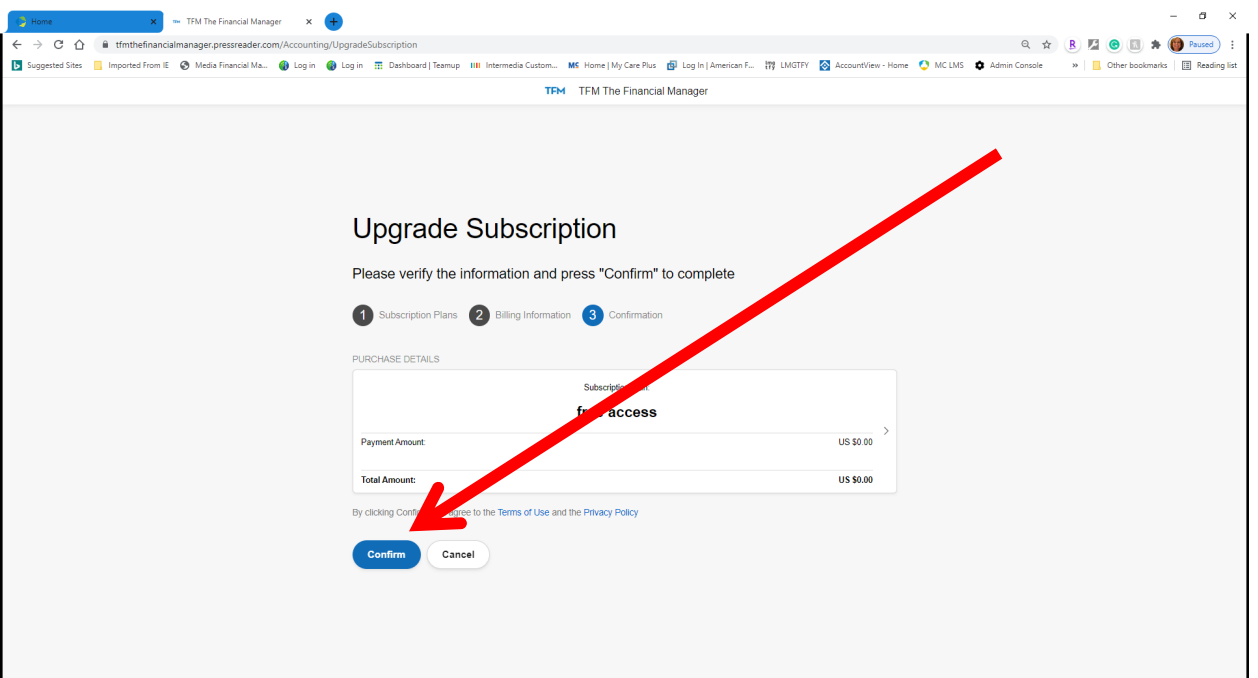

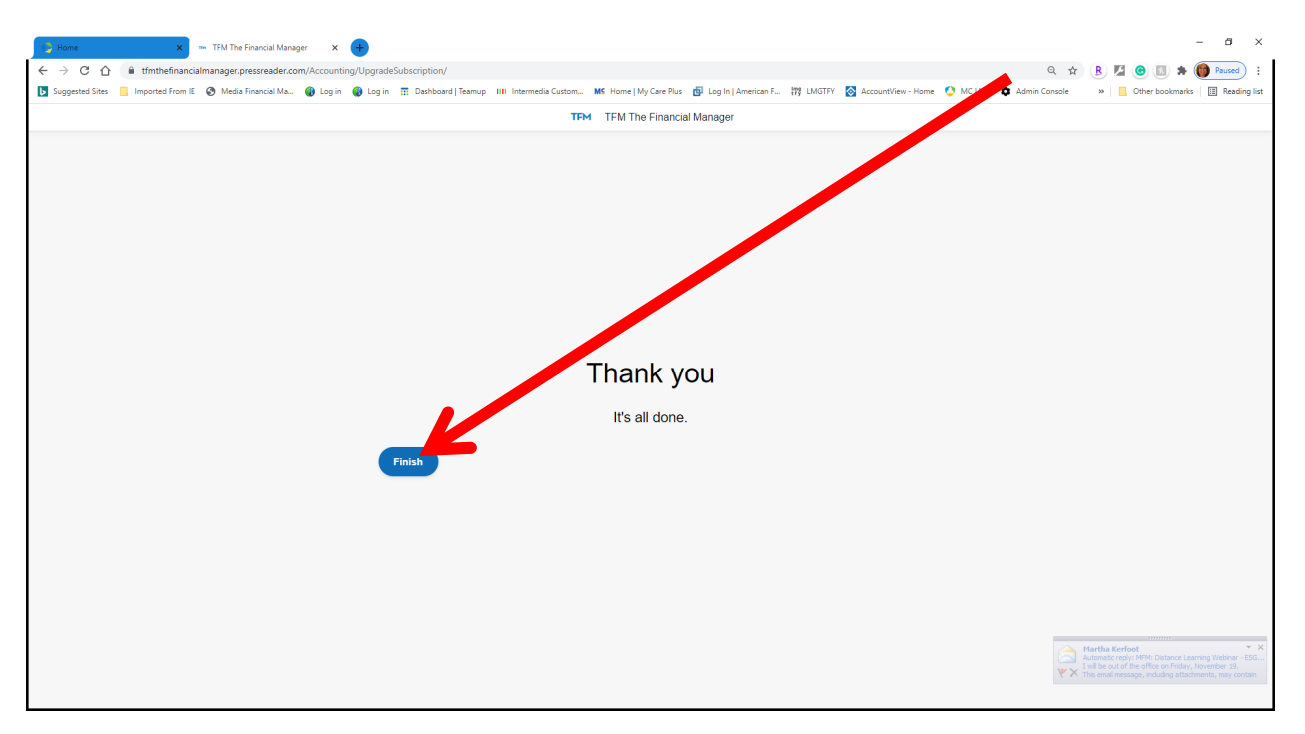

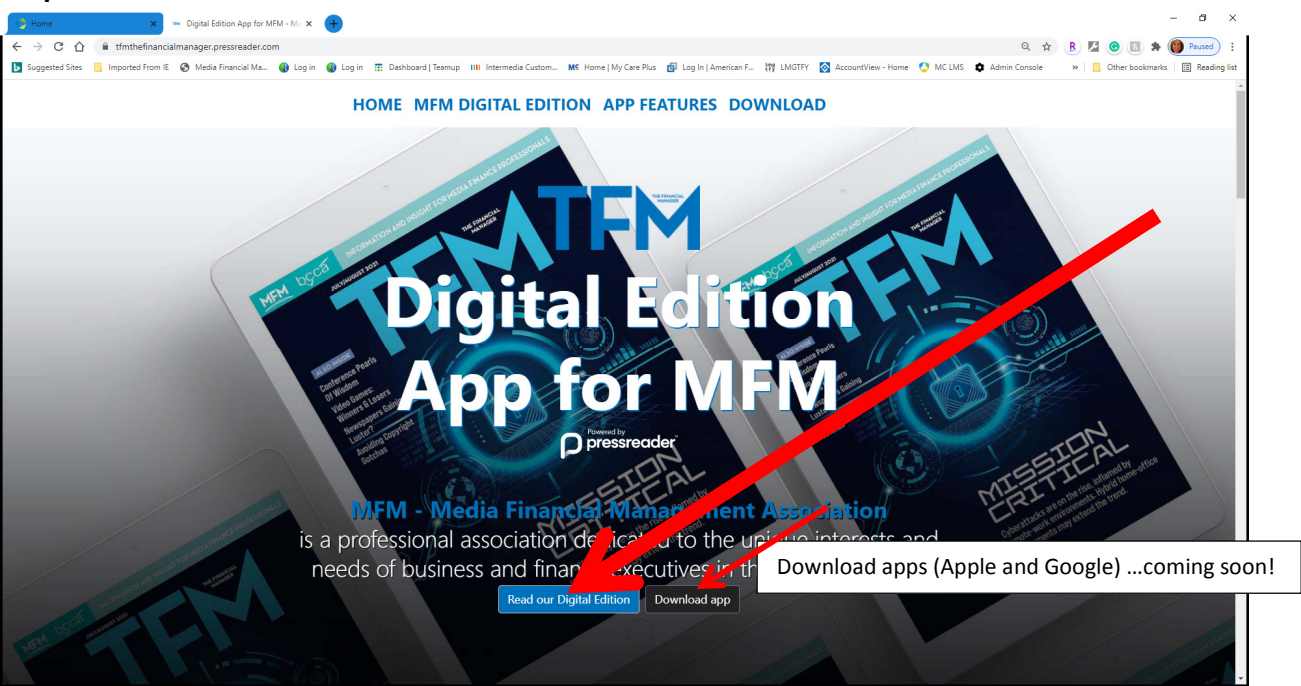

### Step 10

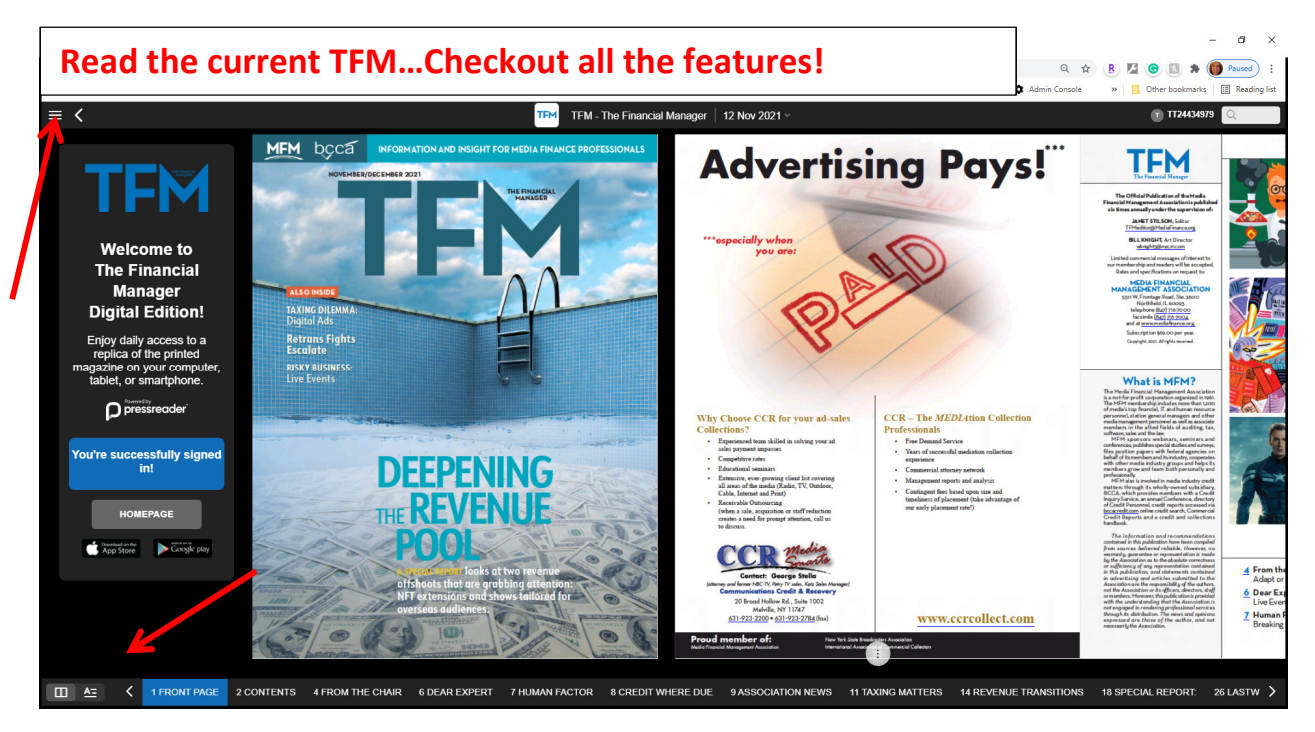

We would love to hear how the process of registering went and your thoughts on the new provider for the TFM Digital edition.

Send an email to <u>Jamie.Grande@mediafinance.org</u> with your comments, suggestions or questions. We value your input! Thank you!